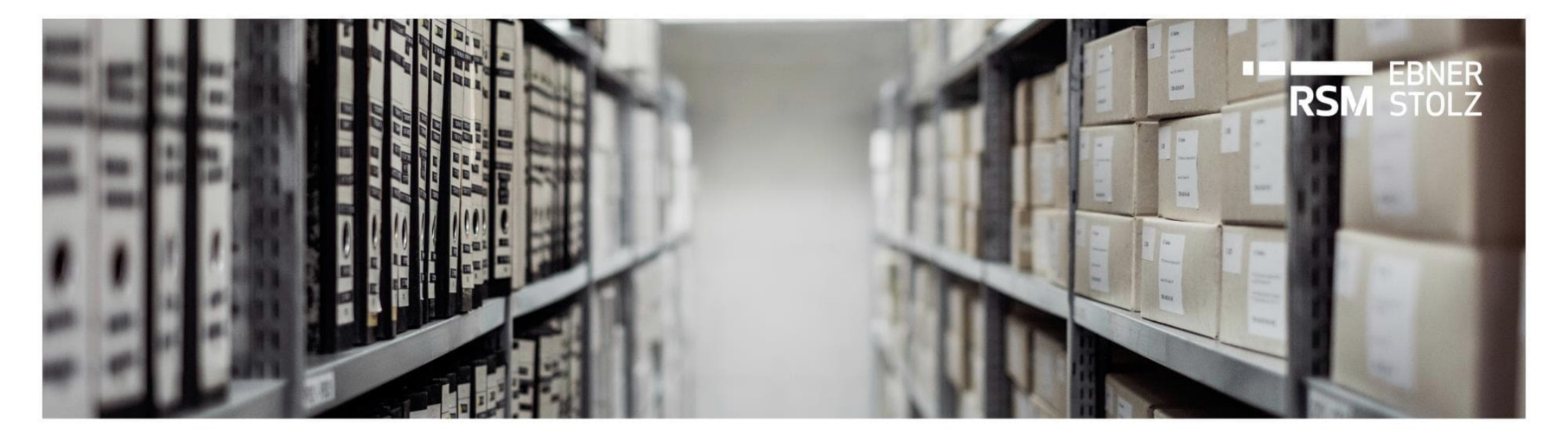

# Wie kommen Daten über eine Schnittstelle nach LucaNet – Ein Überblick zu Datenimporten

RSM Ebner Stolz Tipp

Juli 2021

#### LucaNet Datenimporte

## Datenimporte nach LucaNet erfolgen in zwei Schritten

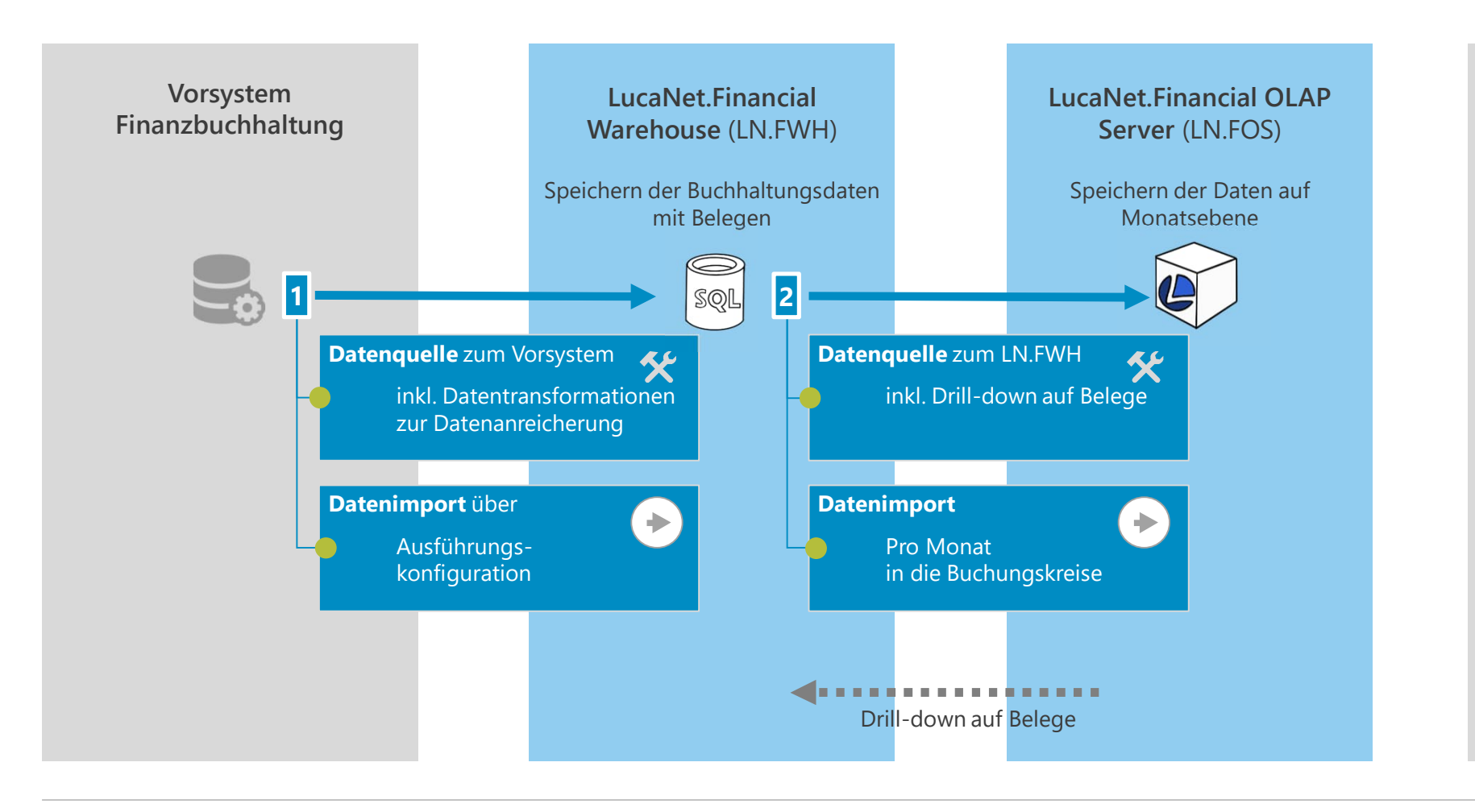

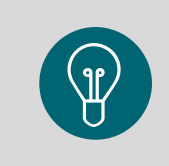

Hinweis: Es gibt auch Schnittstellen, die Daten direkt aus dem Vorsystem nach LN.FOS laden z. B. ohne Drilldown auf Belege oder Schnittstellen für Daten aus der Anlagenbuchhaltung.

© RSM Ebner Stolz

#### Daten in das LucaNet.Financial Warehouse importieren

### Im ersten Schritt wird eine Datenquelle für den Datenimport aus dem Vorsystem in das LucaNet.Financial Warehouse angelegt

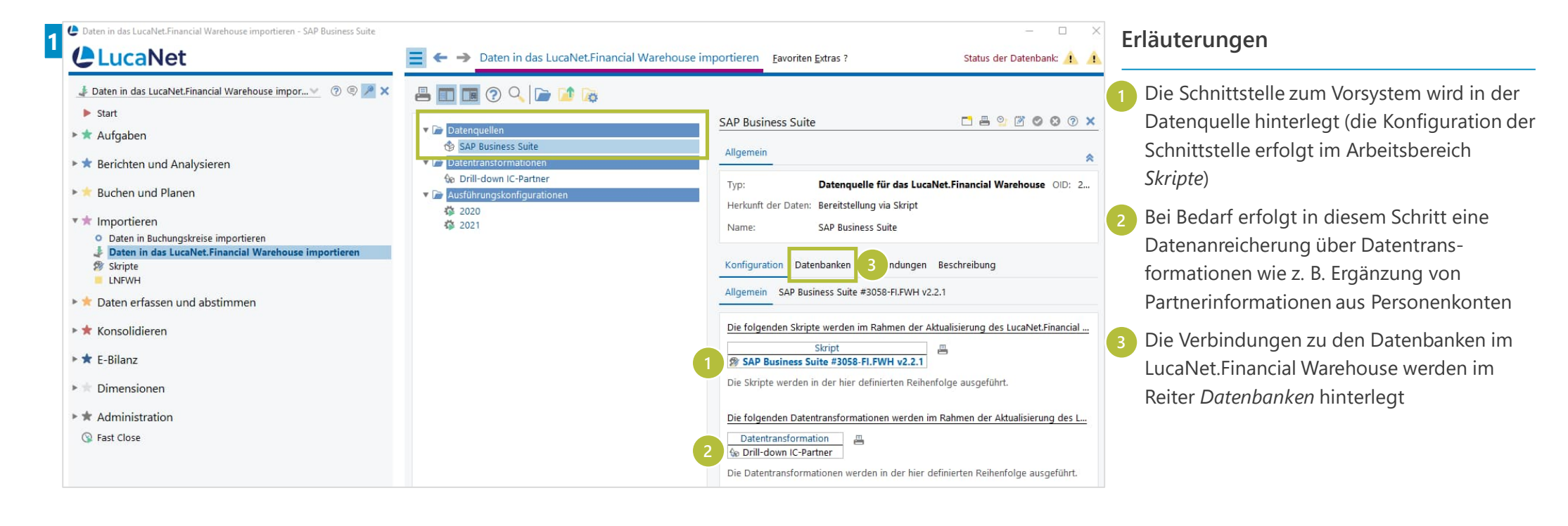

#### Daten in das LucaNet.Financial Warehouse importieren

Der eigentliche Datenimport aus dem Vorsystem in das LucaNet.Financial Warehouse wird über eine Ausführungskonfiguration durchgeführt

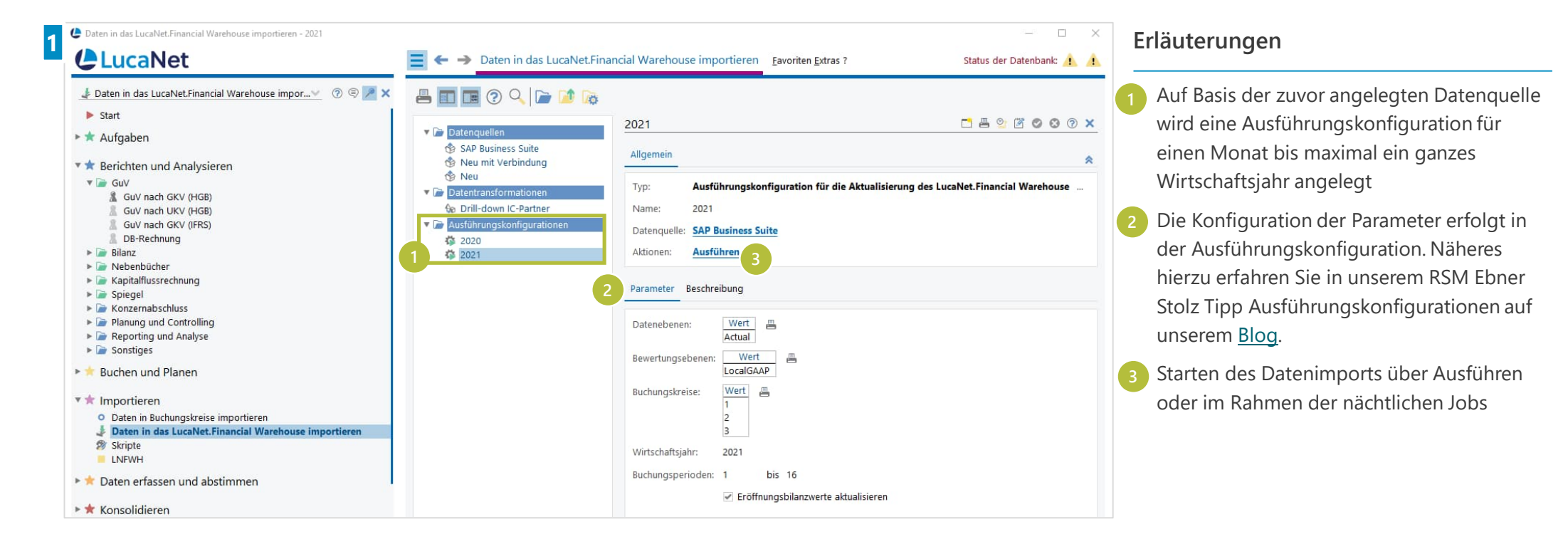

#### Daten in Buchungskreise importieren

Für den zweiten Importschritt wird eine Datenquelle für den Datenimport in die Buchungskreise angelegt

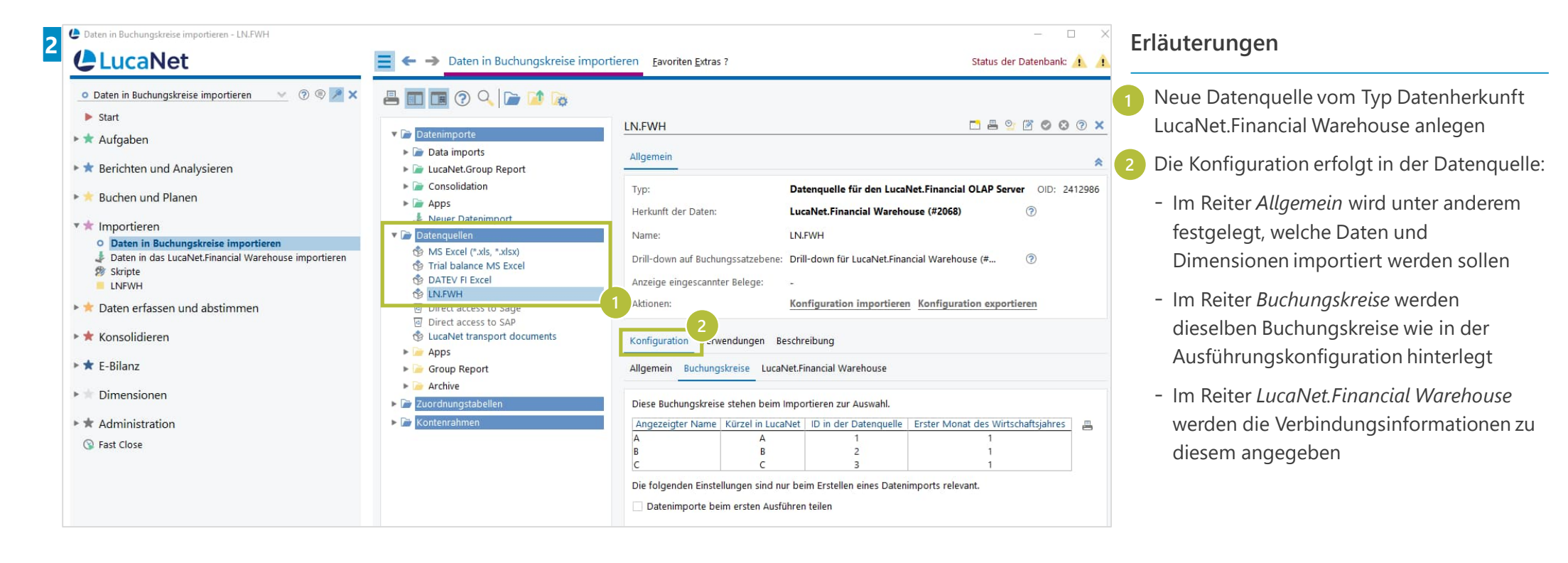

#### Daten in Buchungskreise importieren

Mit dieser Datenquelle erfolgt der eigentliche Datenimport in die Buchungskreise nach LucaNet

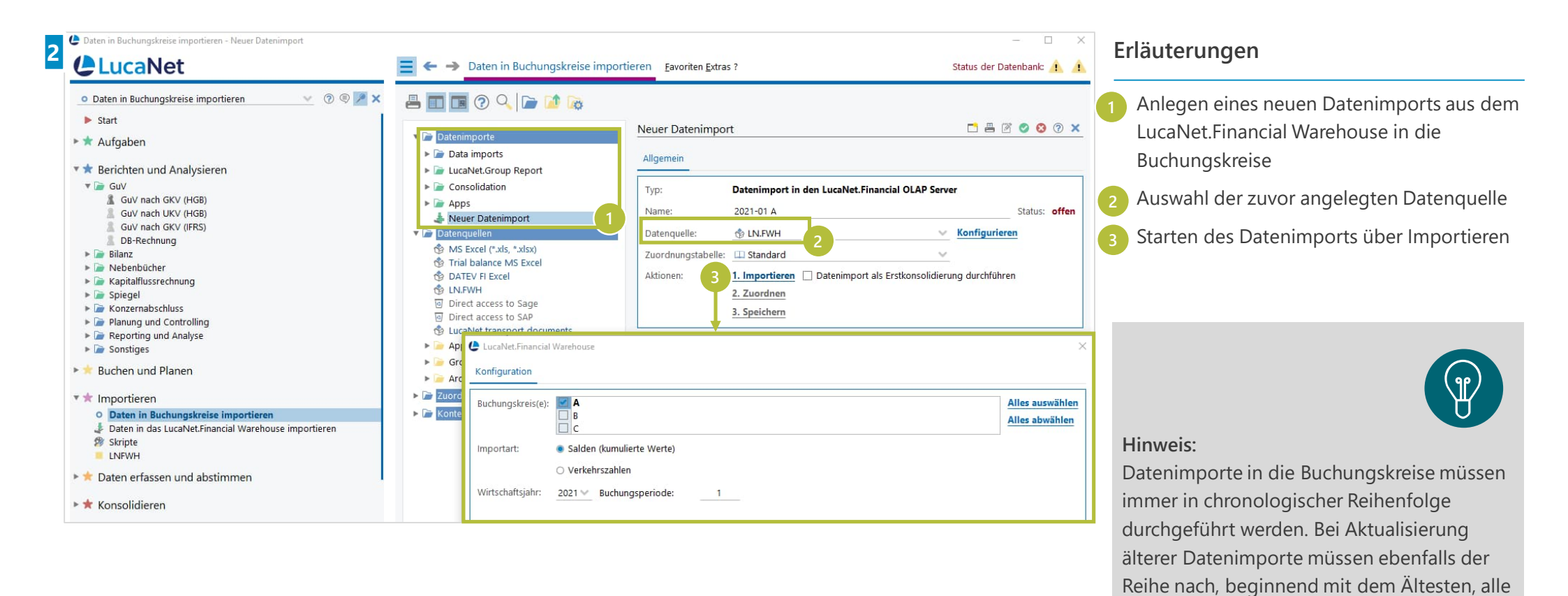

neueren Datenimporte aktualisiert werden.

#### Ansprechpartner

Sie möchten eine Schnittstelle einrichten oder haben Fragen zu Datenimporten? Sprechen Sie uns gerne an!

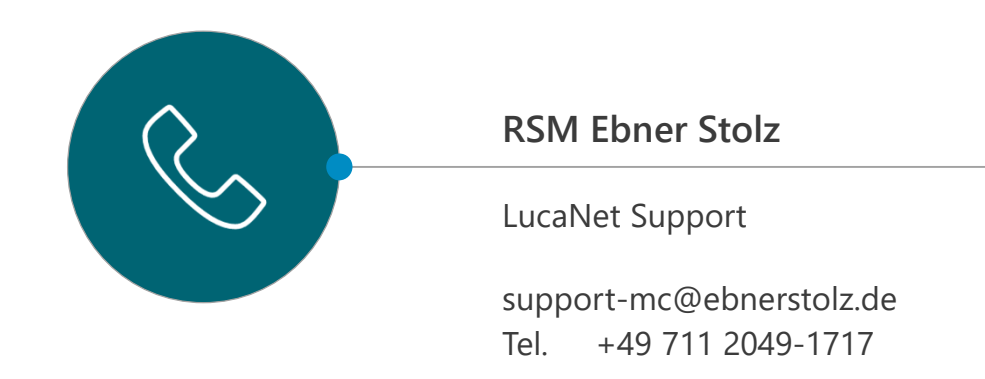

#### RSM Ebner Stolz Management Consultants GmbH

| Frankfurt                | Hamburg                | Köln                    | München                  | Stuttgart              |
|--------------------------|------------------------|-------------------------|--------------------------|------------------------|
| Mendelssohnstraße 87     | Ludwig-Erhard-Straße 1 | Holzmarkt 1             | Ridlerstraße 57          | Kronenstraße 30        |
| 60325 Frankfurt          | 20459 Hamburg          | 50676 Köln              | 80339 München            | 70174 Stuttgart        |
| Telefon +49 69 1539249-0 | Telefon +49 40 37097-0 | Telefon +49 221 20643-0 | Telefon +49 89 5505471-0 | Telefon +49 711 2049-0 |
| Fax +49 69 1539249-10    | Fax +49 40 37097-490   | Fax +49 221 20643-333   | Fax +49 89 5505471-29    | Fax +49 711 2049-1333  |